# Inyectar Super Mario RPG Traducido (Por m4x1m0)

# **Programas necesarios:**

- Gbalzss
- WAD Packer & Unpacker
- U8Tool 8.0

# Material necesario:

- WAD de Super Mario RPG PAL
- Rom de SNES del juego ya traducida en formato smc

# PASOS A SEGUIR:

## 1º - Gbalzss:

Con este programa convertimos la rom de SNES traducida para que el emulador que incluye el WAD de Wii pueda reconocer nuestra rom. El programa se ejecuta desde el símbolo de sistema (Tecla de Windows +  $R \rightarrow$  cmd)

Debemos meter la rom del juego traducido (en este caso se llama SNES\_SMRPG.SMC) dentro de la carpeta donde esté el ejecutable del gbalszz.

Este programa permite encodear y decodear la rom según los parámetros que usemos:

| Organizar 🔻 🛛 Incluir en bil                                                                                                    | blioteca 🔻 Compartir con 👻 Grabar 🛛 Nueva carpet                                                                                                    | a                                                  |                   |          |
|----------------------------------------------------------------------------------------------------|----------------------------------------------------------------------------------------------------|----------------------------------------------------|-------------------|----------|
| 🔆 Favoritos                                                                                                    | Nombre                                                                                                    | Fecha de modifica                                  | Тіро              | Tamaño   |
| \rm Descargas                                                                                                    | ) 01 - gbalzss.rar                                                                                                    | 11/04/2013 18:33                                   | Archivo WinRAR    | 2.496 KB |
| 💔 Dropbox                                                                                                    | 🗾 gbalzss.exe                                                                                                    | 15/07/2009 21:25                                   | Aplicación        | 29 KB    |
| 🧮 Escritorio                                                                                                    | 🚳 pcs2pac_batch.bat                                                                                                    | 15/07/2009 21:49                                   | Archivo por lotes | 1 KB     |
| Sitios recientes                                                                                                    | Spac_drag and drop.bat                                                                                                    | 15/07/2009 21:49                                   | Archivo por lotes | 1 KB     |
| la SkyDrive                                                                                                    | SNES_SMRPG.smc                                                                                                    | 21/11/2003 2:07                                    | Snes9x ROM        | 4.096 KB |
| <ul> <li>Bibliotecas</li> <li>Apps</li> <li>Documentos</li> <li>Imágenes</li> </ul>                                                                                                | ∞ Administrador: C\Windows\system32\cmd.exe<br>Microsoft Windows [Uersión 6.1.7601]<br>Copyright (c) 2009 Microsoft Corporat<br>C:\Users\Curro≻cd/                                                                                                    | ion. Reservados todo                               | s los derechos.   |          |
| <ul> <li>Bibliotecas</li> <li>Apps</li> <li>Documentos</li> <li>Imágenes</li> <li>Música</li> <li>Subversion</li> <li>Vídeos</li> </ul>                                            | State       Administrador: C:\Windows\system32\cmd.exe         Microsoft Windows       [Uersión 6.1.7681]         Copyright (c) 2009 Microsoft Corporat       C:\Users\Curro>cd/         C:\\Josefalzss       ('sbalzss file1 file2' encodes file1 'gbalzss d file1 file2' decodes file1                                                            | ion. Reservados todo<br>into file2.<br>into file2. | s los derechos.   |          |
| <ul> <li>Bibliotecas</li> <li>Apps</li> <li>Documentos</li> <li>Imágenes</li> <li>Música</li> <li>Subversion</li> <li>Vídeos</li> <li>Grupo en el hogar</li> </ul>                 | <ul> <li>Administrador. C:\Windows/system32\cmd.exe</li> <li>Microsoft Windows [Uersión 6.1.?601]<br/>Copyright (c) 2009 Microsoft Corporat</li> <li>C:\Users\Curro&gt;cd/</li> <li>C:\&gt;od 1</li> <li>C:\&gt;gbalzss</li> <li>'gbalzss e file1 file2' encodes file1</li> <li>'gbalzss d file1 file2' decodes file1</li> <li>C:\1&gt;</li> </ul>  | ion. Reservados todo<br>into file2.<br>into file2. | s los derechos.   |          |
| <ul> <li>Bibliotecas</li> <li>Apps</li> <li>Documentos</li> <li>Inágenes</li> <li>Música</li> <li>Subversion</li> <li>Videos</li> <li>Grupo en el hogar</li> <li>Equipo</li> </ul> | <ul> <li>Administrador. C:\Windows/system32\cmd.exe</li> <li>Microsoft Windows [Uersión 6.1.?601]<br/>Copyright (c) 2009 Microsoft Corporat</li> <li>C:\Users\Curro&gt;cd/</li> <li>C:\&gt;od 1</li> <li>C:\1&gt;gbalzss</li> <li>'gbalzss d file1 file2' encodes file1</li> <li>'gbalzss d file1 file2' decodes file1</li> <li>C:\1&gt;</li> </ul> | ion. Reservados todo<br>into file2.<br>into file2. | s los derechos.   |          |
| Bibliotecas Apps Cocumentos Indigenes Música Subversion Videos Grupo en el hogar Equipo Lisco local (Ct)                                                                           | Administrador C:\Windows\system32\cmd.exe<br>Microsoft Windows [Uersión 6.1.7601]<br>Copyright (c) 2009 Microsoft Corporat<br>C:\Users\Curro>cd/<br>C:\cd 1<br>C:\1>gbalzss<br>'gbalzss e file1 file2' encodes file1<br>'gbalzss d file1 file2' decodes file1<br>C:\1>                                                                              | ion. Reservados todo<br>into file2.<br>into file2. | s los derechos.   |          |
| Bibliotecas Apps Documentos Imágenes Música Subversion Videos Grupo en el hogar Equipo Lisco local (Ct) Disco Viejo (D:)                                                           | Administrador. C:\Windows/system32\cmd.exe<br>Microsoft Windows [Uersión 6.1.7601]<br>Copyright (c) 2009 Microsoft Corporat<br>C:\Users\Curro>cd/<br>C:\clot 1<br>C:\f>gbalzss<br>'gbalzss e file1 file2' encodes file1<br>'gbalzss d file1 file2' decodes file1<br>C:\f>                                                                           | ion. Reservados todo<br>into file2.<br>into file2. | s los derechos.   |          |

Lo que tenemos que hacer para que funcione es ENCODEAR la rom, por lo que usaremos el siguiente parámetro:

#### Gbalzss e snes\_smrpg prueba.rom

Una vez hecho, se nos genera un archivo en formato \*.rom (en este caso lo he llamado "prueba.rom")

# 2º - WAD Packer & Unpacker:

Antes de ejecutarlo, debemos coger el **WAD original PAL** y renombrarlo a "IN.wad" para que el programa pueda procesarlo. Una vez renombrado, lo metemos dentro de la carpeta donde hemos descomprimido el WAD Packer & Unpacker.

Tan sólo tenemos que abrir el archivo que pone "WAD Unpacker.bat" para "descomprimir" el WAD. Veremos que se crea una carpeta donde hay varios archivos con la extensión \*.app

| Nombre                             | Fecha de modifica | Tipo                | Tamaño    |
|------------------------------------|-------------------|---------------------|-----------|
| J000100014a43424d                  | 11/04/2013 19:01  | Carpeta de archivos |           |
| 📜 02 - Wad Packer and Unpacker.rar | 11/04/2013 18:39  | Archivo WinRAR      | 1.001 KB  |
| 🔔 common-key.bin                   | 07/05/2008 18:41  | VLC media file (.bi | 1 KB      |
| cygcrypto-0.9.8.dll                | 19/10/2007 4:53   | Archivo DLL         | 1.059 KB  |
| cygwin1.dll                        | 05/03/2008 10:29  | Archivo DLL         | 1.830 KB  |
| IN.wad                             | 01/12/2012 17:36  | Archivo WAD         | 17.779 KB |
| 📔 Read Me.txt                      | 03/04/2009 1:15   | Documento de tex    | 1 KB      |
| 🚳 WAD Packer.bat                   | 09/06/2008 9:56   | Archivo por lotes   | 1 KB      |
| 🚳 WAD Unpacker.bat 🖌 🗕             | 09/06/2008 9:56   | Archivo por lotes   | 1 KB      |
| wadpacker.exe                      | 28/04/2008 21:13  | Aplicación          | 27 KB     |
| 🔜 wadunpacker.exe                  | 28/04/2008 21:13  | Aplicación          | 26 KB     |
|                                    |                   |                     |           |

Los archivos \*.app a su vez se pueden "descomprimir" usando U8Tool. La rom del juego que está dentro del WAD original al parecer suele coincidir con el archivo \*.app de mayor tamaño; en este caso la rom original del WAD se encuentra en el archivo 00000005.app.

| Nombre                   | Fecha de modifica | Tipo            | Tamaño   |  |
|--------------------------|-------------------|-----------------|----------|--|
| 🗐 00000000.app           | 11/04/2013 19:01  | Archivo APP     | 226 KB   |  |
| 00000001.app             | 11/04/2013 19:01  | Archivo APP     | 1.765 KB |  |
| 00000002.app             | 11/04/2013 19:01  | Archivo APP     | 4.454 KB |  |
| 00000003.app             | 11/04/2013 19:01  | Archivo APP     | 2.607 KB |  |
| 00000004.app             | 11/04/2013 19:01  | Archivo APP     | 2.107 KB |  |
| 00000005.app             | 11/04/2013 19:01  | Archivo APP     | 5.727 KB |  |
| 00000006.app             | 11/04/2013 19:01  | Archivo APP     | 363 KB   |  |
| 00000007.app             | 11/04/2013 19:01  | Archivo APP     | 306 KB   |  |
| 000100014a43424d.cert    | 11/04/2013 19:01  | Archivo CERT    | 3 KB     |  |
| 000100014a43424d.tik     | 11/04/2013 19:01  | Archivo TIK     | 1 KB     |  |
| 000100014a43424d.tmd     | 11/04/2013 19:01  | Archivo TMD     | 1 KB     |  |
| 000100014a43424d.trailer | 11/04/2013 19:01  | Archivo TRAILER | 226 KB   |  |
|                          |                   |                 |          |  |

### <u>3° - U8 Tools:</u>

Lo usaremos para desempaquetar el archivo \*.app donde está la rom original para sustituirla por la que hemos encodeado nosotros al principio del tutorial.

Mi consejo es, para no hacernos un lio, copiar el archivo 00000005.app a la carpeta donde hemos descomprimido el U8Tool.

Una vez ejecutado el programa, debemos seleccionar la ruta del archivo para desempaquetarlo (por defecto, la ruta de salida es la misma carpeta donde está el programa).

| Nombre                                                                                                    | Fecha de modifica                                               | Tipo                | Tamaño   |
|----------------------------------------------------------------------------------------------------|-----------------------------------------------------------------|---------------------|----------|
| \mu 00000005_app_OUT <                                                                                                    | 11/04/2013 19:12                                                | Carpeta de archivos |          |
| 📜 03 - u8tool8.0.rar                                                                                                    | 11/04/2013 18:41                                                | Archivo WinRAR      | 117 KB   |
| o0000005.app                                                                                                    | 11/04/2013 19:01                                                | Archivo APP         | 5.727 KB |
| aamd532.dll                                                                                                    | 27/07/2008 0:27                                                 | Archivo DLL         | 11 KB    |
| 🚳 comdlg32.ocx                                                                                                    | 09/03/2004 15:45                                                | Control ActiveX     | 150 KB   |
| 📄 gbalzss readme.txt                                                                                                    | 08/07/2008 17:41                                                | Documento de tex    | 2 KB     |
| gbalzss.exe                                                                                                    | 08/07/2008 17:41                                                | Aplicación          | 29 KB    |
| 🗊 If you don't have Office, you must click h                                                                                                    | 23/10/2008 0:32                                                 | Acceso directo a I  | 1 KB     |
| U8tool Readme.txt                                                                                                    | 09/11/2008 20:41                                                | Documento de tex    | 10 KB    |
|                                                                                                    |                                                                 |                     |          |
|                                                                                                    |                                                                 |                     |          |
|                                                                                                    |                                                                 |                     |          |
| EDILA D HOUTHELL D.C. D.                                                                                                    | 12 6 1 0                                                        |                     |          |
| Delete Any Recursive "_OUT" Folders Before P                                                                                                    | acking. (reccomended)                                           |                     |          |
| Delete Any Recursive "_OUT" Folders Before P     Use LZ77 Compression                                                                                                    | acking. (reccomended)                                           |                     |          |
| Delete Any Recursive "_OUT" Folders Before P     Use LZ77 Compression     Archive Header Options     C Recursive CLIMES     C Sound bin     CLIME                         | acking. (reccomended)                                           | (D)/D. Papper Info  |          |
| Delete Any Recursive "_OUT" Folders Before P     Use LZ77 Compression     Archive Header Options                                                                          | acking. (reccomended)<br>T(Banner Info) C IMET                  | (DVD Banner Info    |          |
| Delete Any Recursive "_OUT" Folders Before P     Use LZ77 Compression     Archive Header Options     Regular C IMD5 C Sound bin C IME     Get Settings From Original File | acking. (reccomended)<br>T(Banner Info) C IMET<br>(Reccomended) | (DVD Banner Info    |          |

Dentro de la carpeta 00000005\_app\_OUT encontramos el archivo LZ77JCBE.rom. Ese es el juego en sí, por lo que deberemos copiar el nombre de ese archivo y renombrar la rom que encodeamos al principio (en este ejemplo era prueba.rom). Una vez renombrado, copiamos nuestra rom encodeada para sobrescribir la rom original del WAD con la nuestra.

| Nombre            | Fecha de modifica    | Тіро               | Tamaño   |
|-------------------|----------------------|--------------------|----------|
| 📄 banner.tpl      | 11/04/2013 19:12     | Archivo TPL        | 43 KB    |
| 🐴 home.csv        | 11/04/2013 19:12     | Archivo de valores | 5 KB     |
| 🖼 home_nosave.csv | 11/04/2013 19:12     | Archivo de valores | 4 KB     |
| Huf8JCBE.pcm      | 11/04/2013 19:12     | Archivo PCM        | 763 KB   |
| JCBE.var          | 11/04/2013 19:12     | Archivo VAR        | 4 KB     |
| LZ77emanual.arc   | 11/04/2013 19:12     | Archivo ARC        | 1.859 KB |
| LZ77JCBE.rom      | 11/04/2013 19:12     | Archivo ROM        | 3.038 KB |
| Opera.arc         | 11/04/2013 19:12     | Archivo ARC        | 15 KB    |
| Nombre            | Fecha de modifica.   | Tipo               | Tamaño   |
|                   | r centa de modificar | npo                | Turnano  |
| anner.tpl         | 11/04/2013 19:12     | Archivo TPL        | 43 KB    |
| home.csv          | 11/04/2013 19:12     | Archivo de valores | 5 KB     |
| home_nosave.csv   | 11/04/2013 19:12     | Archivo de valores | 4 KB     |
| Huf8JCBE.pcm      | 11/04/2013 19:12     | Archivo PCM        | 763 KB   |
| JCBE.var          | 11/04/2013 19:12     | Archivo VAR        | 4 KB     |
| LZ77emanual.arc   | 11/04/2013 19:12     | Archivo ARC        | 1.859 KB |
| Opera.arc         | 11/04/2013 19:12     | Archivo ARC        | 15 KB    |
| LZ77JCBE.rom      | 11/04/2013 18:50     | Archivo ROM        | 3.199 KB |
|                   |                      |                    |          |

Una vez metida nuestra rom traducida y renombrada, nos vamos al U8Tool (que aun está abierto) y, sin necesidad de modificar ningún parámetro, le damos "Pack". Una vez hecho, el archivo 00000005.app que habíamos pegado dentro de la carpeta del U8Tool se sobrescribe con el nuevo archivo que acabamos de crear con la rom modificada.

# 4º - WAD Packer & Unpacker:

El archivo 00000005.app creado debemos copiarlo y pegarlo en la carpeta original donde están el resto de archivos \*.app que componen el WAD. Esta carpeta se encontraba dentro de la carpeta donde tenemos descomprimidos los archivos del programa WAD Packer & Unpacker.

Una vez sobrescrito el viejo 00000005.app por el nuevo, deberemos copiar **TODOS** los archivos que hay en esa carpeta y pegarlos fuera de ella, junto con el resto de archivos del WAD Packer & Unpacker.

Una vez hecho, y para crear el archivo WAD final, debemos abrir el archivo "WAD Packer.bat".

| Nombre                             | Fecha de modifica | Тіро                | Tamaño    |
|------------------------------------|-------------------|---------------------|-----------|
| 퉬 000100014a43424d                 | 11/04/2013 19:01  | Carpeta de archivos |           |
| 0000000.app                        | 11/04/2013 19:01  | Archivo APP         | 226 KE    |
| 0000001.app                        | 11/04/2013 19:01  | Archivo APP         | 1.765 KE  |
| 00000002.app                       | 11/04/2013 19:01  | Archivo APP         | 4.454 KE  |
| 🔁 02 - Wad Packer and Unpacker.rar | 11/04/2013 18:39  | Archivo WinRAR      | 1.001 KE  |
| i 0000003.app                      | 11/04/2013 19:01  | Archivo APP         | 2.607 KE  |
| 📄 0000004.app                      | 11/04/2013 19:01  | Archivo APP         | 2.107 KE  |
| 0000005.app                        | 11/04/2013 20:53  | Archivo APP         | 5.888 KE  |
| i 0000006.app                      | 11/04/2013 19:01  | Archivo APP         | 363 KE    |
| i 0000007.app                      | 11/04/2013 19:01  | Archivo APP         | 306 KI    |
| 000100014a43424d.cert              | 11/04/2013 19:01  | Archivo CERT        | 3 KI      |
| 000100014a43424d.tik               | 11/04/2013 19:01  | Archivo TIK         | 1 KI      |
| 000100014a43424d.tmd               | 11/04/2013 19:01  | Archivo TMD         | 1 KI      |
| 000100014a43424d.trailer           | 11/04/2013 19:01  | Archivo TRAILER     | 226 KI    |
| 📥 common-key.bin                   | 07/05/2008 18:41  | VLC media file (.bi | 1 KI      |
| cygcrypto-0.9.8.dll                | 19/10/2007 4:53   | Archivo DLL         | 1.059 Ki  |
| cygwin1.dll                        | 05/03/2008 10:29  | Archivo DLL         | 1.830 K   |
| IN.wad                             | 01/12/2012 17:36  | Archivo WAD         | 17.779 KI |
| 📄 Read Me.txt                      | 03/04/2009 1:15   | Documento de tex    | 1 KI      |
| 🚳 WAD Packer.bat 🗲                 | 09/06/2008 9:56   | Archivo por lotes   | 1 KI      |
| WAD Unpacker.bat                   | 09/06/2008 9:56   | Archivo por lotes   | 1 KI      |
| wadpacker.exe                      | 28/04/2008 21:13  | Aplicación          | 27 KI     |
| wadunpacker.exe                    | 28/04/2008 21:13  | Aplicación          | 26 KE     |

Una vez termina el proceso, veremos que se ha creado un nuevo WAD llamado **OUT.WAD**. Ese será el WAD final del juego con la rom traducida. Sólo queda testearla en Dolphin o en unaWii real (recomiendo usar Nand Emulada)

| 퉬 000100014a43424d                 | 11/04/2013 19:01 | Carpeta de archivos |           |
|------------------------------------|------------------|---------------------|-----------|
| app 0000000.app                    | 11/04/2013 19:01 | Archivo APP         | 226 KB    |
| app 00000001.app                   | 11/04/2013 19:01 | Archivo APP         | 1.765 KB  |
| 0000002.app                        | 11/04/2013 19:01 | Archivo APP         | 4.454 KB  |
| 🔁 02 - Wad Packer and Unpacker.rar | 11/04/2013 18:39 | Archivo WinRAR      | 1.001 KB  |
| 0000003.app                        | 11/04/2013 19:01 | Archivo APP         | 2.607 KB  |
| 00000004.app                       | 11/04/2013 19:01 | Archivo APP         | 2.107 KB  |
| 00000005.app                       | 11/04/2013 20:53 | Archivo APP         | 5.888 KB  |
| app 0000006.app                    | 11/04/2013 19:01 | Archivo APP         | 363 KB    |
| app 00000007.app                   | 11/04/2013 19:01 | Archivo APP         | 306 KB    |
| 000100014a43424d.cert              | 11/04/2013 19:01 | Archivo CERT        | 3 KB      |
| 000100014a43424d.tik               | 11/04/2013 19:01 | Archivo TIK         | 1 KB      |
| 000100014a43424d.tmd               | 11/04/2013 19:01 | Archivo TMD         | 1 KB      |
| 000100014a43424d.trailer           | 11/04/2013 19:01 | Archivo TRAILER     | 226 KB    |
| 🛓 common-key.bin                   | 07/05/2008 18:41 | VLC media file (.bi | 1 KB      |
| cygcrypto-0.9.8.dll                | 19/10/2007 4:53  | Archivo DLL         | 1.059 KB  |
| cygwin1.dll                        | 05/03/2008 10:29 | Archivo DLL         | 1.830 KB  |
| IN.wad                             | 01/12/2012 17:36 | Archivo WAD         | 17.779 KB |
| out.wad                            | 11/04/2013 21:03 | Archivo WAD         | 17.941 KB |
| Read Me.txt                        | 03/04/2009 1:15  | Documento de tex    | 1 KB      |
| 🚳 WAD Packer.bat                   | 09/06/2008 9:56  | Archivo por lotes   | 1 KB      |
| 🚳 WAD Unpacker.bat                 | 09/06/2008 9:56  | Archivo por lotes   | 1 KB      |
| wadpacker.exe                      | 28/04/2008 21:13 | Aplicación          | 27 KB     |
| wadunpacker.exe                    | 28/04/2008 21:13 | Aplicación          | 26 KB     |
|                                    |                  |                     |           |

# A DISFRUTAR!!!!